## Upute za predavanje zahtjeva za Kasu uzajamne pomoći SPH

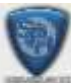

🜆 otvara Vam se popis slijedećih zahtjeva koje možete predavati za Kada kliknete na ikonu 📑

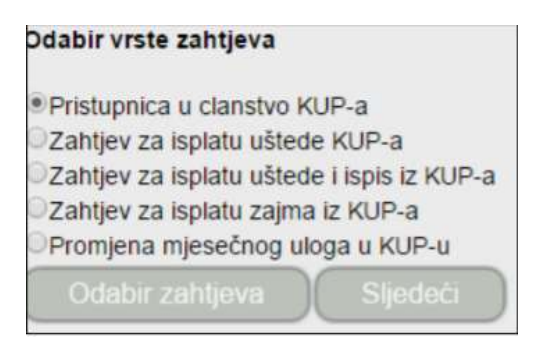

KUP:

- ukoliko se radi o zahtjevu za pristupnicu u članstvo KUP-a u za to predviđeno polje upišemo iznos mjesečne članarine koji ćemo uplaćivati te pritisnemo tipku "Sljedeći" i nakon toga nam se otvara prozor sa detaljima zahtjeva. Po želji možemo nešto upisati u polje " Napomena " te pritisnemo tipku "Predaj zahtjev" ukoliko ga želimo predati, a ukoliko želimo na njemu nešto ispraviti kliknemo na tipku "Prethodni", ispravljamo željeni podatak i predamo zahtjev. Nakon toga zahtjev dobiva status "Evidentiran" te Vaš povjerenik na svom statusu vidi da ste predali zahtjev, printa ga i Vi ga u njegovom prisustvu potpisujete:

| 100                                                                                                    | KASA UZAJAMNE POMOĆI SINDIKATA POLICIJE HRVATSK                                                                                                    |
|----------------------------------------------------------------------------------------------------|----------------------------------------------------------------------------------------------------|
|                                                                                                    | Bužanova 4. 10000 Zagreb. OIB 26439251742. T 01/231 04                                                                                                    |
|                                                                                                    | F 01/231 03 25. M kup@sindikatpolicije.                                                                                                    |
|                                                                                                    | ZJAVA O DOBROVOLINOJ OBUSTAVI OD PLAĆE ZA ČLANSTVO<br>U KASI UZAJAMNE POMOĆI SPH<br>I ZAHTJEV ZA ADMINISTRATIVNU ZABRANU NA PLAĆU                                                                                                    |
| IME I PREZIME                                                                                                    |                                                                                                    |
| JMBG                                                                                                    |                                                                                                    |
| OIB                                                                                                    |                                                                                                    |
| ADRESA STANOVANJA                                                                                                    | ADRESA ČLANA BB, 10000 ZAGREB                                                                                                    |
| KONTAKT TEL. (stan/p                                                                                                    | osao) 012223333                                                                                                    |
| Ovom izjavom dobrov<br>djelatniku-cl P.U. <u>PU P</u><br>upisninu u iznosu od 1<br>administrativnu zabra<br>obustavlja mjesećni čl<br>kredita mi na temelju                                                                                                    | oljno pristajem, tj. ovlašćujem Odjel financijskih poslova MUP-a RH, gdje se ka<br><u>RVA</u> , vrši obračun moje plaće, da mi se na obračunu plaće obustavi nepovratn<br>100.00 kn, za članstvo u Kasi uzajamne pomoći SPH, tj. da za taj iznos stavi<br>nu na moju plaću pod uvjetima propisanim Pravilnikom Kase, te nadalje<br>anski ulog u iznosu od <u>100.00</u> kn, do mog pisanog opoziva, a prilikom odoren<br>akumuliranog iznosa isti ću vraćati putem obustave na plaću, za čiju realizaciju                                                                                                    |
| Ovom izjavom dobrov<br>djelatniku-ci P.U. <u>PU P</u><br>upisninu u iznosu od 1<br>administrativnu zabra<br>obustavlja mjesečni čl<br>kredita mi na temelju<br>sam ovlastio-la naprije                                                                                                    | oljno pristajem, tj. ovlašćujem Odjel financijskih poslova MUP-a RH, gdje se ka<br><u>RVA</u> , vrši obračun moje plaće, da mi se na obračunu plaće obustavi nepovratn<br>100.00 kn, za članstvo u Kasi uzajamne pomoći SPH, tj. da za taj iznos stavi<br>nu na moju plaću pod uvjetima propisanim Pravilnikom Kase, te nadalje<br>anski ulog u iznosu od <u>100.00</u> kn, do mog pisanog opoziva, a prilikom odobren<br>akumuliranog iznosa isti ću vraćati putem obustave na plaću, za čiju realizaciju<br>ed navedeni Odjel.                                                                                                    |
| Ovom izjavom dobrov<br>djelatniku-cl P.U. <u>PU P</u><br>upisninu u iznosu od 1<br>administrativnu zabra<br>obustavlja mjesečni čl<br>kredita mi na temelju<br>sam ovlastio-la naprije<br>U slučaju promjene P.<br>SPH KUP, o nazivu i sj<br>dijela plaće radi otplat<br>bilo kojem osnovu, ot<br>Glavne podružnice od<br>kako bi se mogao-la ra | oljno pristajem, tj. ovlašćujem Odjel financijskih poslova MUP-a RH, gdje se ka<br><u>RVA</u> , vrši obračun moje plaće, da mi se na obračunu plaće obustavi nepovratn<br>100.00 kn, za članstvo u Kasi uzajamne pomoći SPH, tj. da za taj iznos stavi<br>nu na moju plaću pod uvjetima propisanim Pravilnikom Kase, te nadalje<br>anski ulog u iznosu od <u>100.00</u> kn, do mog pisanog opoziva, a prilikom odobren<br>akumuliranog iznosa isti ću vraćati putem obustave na plaću, za čiju realizaciju<br>ed navedeni Odjel.<br>U. također dobrovoljno pristajem, tj. ovlašćujem navedeni Odjel, da izvijesti<br>edištu moje nove ustrojstvene jedinice u drugoj P.U., radi nastavka obustave<br>te eventualno odobrenog kredita KUP-a , a u slučaju odlaska iz MUP-a RH, po<br>itatak duga , eventualno odobrenog kredita, sam ću namiriti preko svoje<br>jednom prije razduživanja, o čemu ću dostaviti ovjerenu potvrdu o realizaciji<br>izdužiti kod ovog Odjela. |
| Ovom izjavom dobrov<br>djelatniku-ci P.U. <u>PU P</u><br>upisninu u iznosu od 1<br>administrativnu zabra<br>obustavlja mjesečni či<br>kredita mi na temelju<br>sam ovlastio-la naprije<br>U slučaju promjene P.<br>SPH KUP, o nazivu i sj<br>dijela plaće radi otplat<br>bilo kojem osnovu, os<br>Glavne podružnice od<br>kako bi se mogao-la ra | oljno pristajem, tj. ovlašćujem Odjel financijskih poslova MUP-a RH, gdje se k<br><u>RVA</u> , vrši obračun moje plaće, da mi se na obračunu plaće obustavi nepovrat<br>100.00 kn, za članstvo u Kasi uzajamne pomoći SPH, tj. da za taj iznos stavi<br>nu na moju plaću pod uvjetima propisanim Pravilnikom Kase, te nadalje<br>anski ulog u iznosu od <u>100.00</u> kn, do mog pisanog opoziva, a prilikom odobre<br>akumuliranog iznosa isti ću vraćati putem obustave na plaću, za čiju realizacij<br>id navedeni Odjel.<br>U. također dobrovoljno pristajem, tj. ovlašćujem navedeni Odjel, da izvijesti<br>edištu moje nove ustrojstvene jedinice u drugoj P.U., radi nastavka obustave<br>te eventualno odobrenog kredita KUP-a , a u slučaju odlaska iz MUP-a RH, po<br>statak duga , eventualno odobrenog kredita, sam ću namiriti preko svoje<br>jednom prije razduživanja, o čemu ću dostaviti ovjerenu potvrdu o realizaciji<br>szdužiti kod ovog Odjela.     |

Nakon toga glavni povjerenik zaključava zahtjev i on se nalazi u statusu "**Potpisan**". Osobe koje su zadužene za njegovo odobravanje ili storniravanje ga također vide na svom profilu, odobravaju ga nakon čega zahtjev dobiva status "**Odobren**". Nakon odobravanja tog zahtjeva se automatski kreira obveza i možete ju vidjeti na izborniku "Obveze". Ako je zahtjev odbijen, postavlja mu se status "**Odbijen**", a ako je storniran od strane glavnog povjerenika ili Središnjice prije nego što dobije status "Potpisan", postavlja mu se status "**Storniran**".

Ako radite zahtjev za isplatu uštede KUP-a unosite iznos isplate ušteđenih sredstava, planirani mjesec isplate (mjesec u kojem želite da Vam se isplate sredstva ), Vaš broj tekućeg računa i banku te pritisnete tipku "Sljedeći". Nakon toga Vam se otvara ekran sa detaljima zahtjeva te ukoliko je sve u redu pritisnete tipku "Predaj zahtjev", a ako nije pritisnete tipku "Prethodni" te ispravljate podatke koje trebate. Nakon što je zahtjev predan, dobiva status "Evidentiran" te po potrebi možemo ući u njega i ispraviti podatke koje trebamo. Nakon što je takav zahtjev evidentiran Vaš povjerenik na svom profilu vidi da ste predali zahtjev, ulazi u njega i printa ga, šalje dalje na obradu te ga potom zaključava. Zahtjev nakon toga dobiva status "Potpisan". Osobe koje su zadužene za njegovo odobravanje ili storniravanje ga također vide na svom profilu, odobravaju ga nakon čega zahtjev dobiva status "Odobren" i ide isplata traženih sredstava. Ako je zahtjev odbijen, postavlja mu se status "Potpisan", a ako je storniran od strane glavnog povjerenika ili Središnjice prije nego što dobije status "Potpisan".

Ako radite zahtjev za **isplatu uštede i ispis iz KUP-a** unosite iznos isplate ušteđenih sredstava, planirani mjesec isplate, tekući račun člana i banku te pritisnete tipku "Sljedeći". Nakon toga Vam se otvara ekran sa detaljima zahtjeva te ukoliko je sve u redu pritisnete tipku "Predaj zahtjev", a ako nije pritisnemo tipku "Prethodni" i ispravljamo podatke koje trebamo. Nakon što je zahtjev predan, dobiva status **"Evidentiran"** te po potrebi možemo ući u njega i ispraviti podatke koje trebamo. Nakon što je takav zahtjev evidentiran Vaš povjerenik na svom profilu vidi da ste predali zahtjev, ulazi u njega i printa ga, šalje dalje na obradu te ga potom zaključava. Zahtjev nakon toga dobiva status **"Potpisan"**. Osobe koje su zadužene za njegovo odobravanje ili storniravanje ga također vide na svom profilu, odobravaju ga nakon čega zahtjev dobiva status **"Zaprimljen"** te ga potom naknadno isplaćuje nakon čega zahtjev dobiva status **"Odobren"** i ide isplata traženih sredstava. Ako je zahtjev odbijen, postavlja mu se status **"Odbijen"**, a ako je storniran od strane glavnog povjerenika ili Središnjice prije nego što dobije status "Potpisan", postavlja mu se status **"Storniran"**.

Ako odaberete zahtjev za **isplatu zajma iz KUP-a** unosite isplatu zajma u iznosu, planirani mjesec isplate, vrstu zajma (kratkoročni ili dugoročni), broj rata za vraćanje zajma, tekući račun člana i banku te pritisnete tipku "Slijedeći". Nakon toga Vam se otvara ekran sa detaljima zahtjeva na koji možete upisati napomenu te ukoliko je sve u redu pritisnete tipku "Predaj zahtjev", a ako nije pritisnete tipku "Prethodni" i ispravljate podatke koje trebate. Nakon što je zahtjev predan, dobiva status **"Evidentiran"** te po potrebi možemo ući u njega i ispraviti podatke koje trebamo. Nakon što je takav zahtjev evidentiran Vaš povjerenik na svom profilu vidi da ste predali zahtjev, ulazi u njega i printa ga, šalje dalje na obradu te ga potom zaključava. Zahtjev nakon toga dobiva status **"Potpisan"**. Osobe koje su zadužene za njegovo odobravanje ili storniravanje ga također vide na svom profilu, odobravaju ga nakon čega zahtjev dobiva status **"Zaprimljen"** te ga potom naknadno isplaćuje nakon čega zahtjev dobiva status **"Odobren"** i ide isplata traženih sredstava. Ako je zahtjev odbijen, postavlja mu se status **"Odbijen"**, a ako je storniran od strane glavnog povjerenika ili Središnjice prije nego što dobije status "Potpisan", postavlja mu se status **"Storniran"**.

Ako odabirete zahtjev za **promjenu mjesečnog uloga u KUP-u**, pozicionirate se na njega, kliknete na "Slijedeći" i potom upišete iznos novog mjesečnog članskog uloga, kliknete na "Sljedeći" te potom na "Predaj zahtjev". Zahtjev nakon toga dobiva status "**Evidentiran**" te po potrebi možemo ući u njega i ispraviti podatke koje trebamo. Nakon što je takav zahtjev evidentiran Vaš povjerenik na svom profilu vidi da ste predali zahtjev, ulazi u njega i printa ga, šalje dalje na obradu te ga potom zaključava. Zahtjev nakon toga dobiva status "**Potpisan**". Osobe koje su zadužene za njegovo odobravanje ili storniravanje ga također vide na svom profilu, odobravaju ga nakon čega zahtjev dobiva status "**Zaprimljen**" te ga potom naknadno isplaćuje nakon čega zahtjev dobiva status "**Odobren**". Ako je zahtjev odbijen, postavlja mu se status "**Odbijen**", a ako je storniran od strane glavnog povjerenika ili Središnjice prije nego što dobije status "Potpisan", postavlja mu se status "**Storniran**".